UNIVERSAL AUSTRALIAN COMPETITIVE PLAY

## HOW TO CHECK IF A PLAYER HAS COMPLETED THEIR COMPETITIVE PLAYER PROFILE

## FOR CLUBS

- STEP 1: Login to League Manager
- STEP 2: Go to the side-menu bar and click 'Reports' under ADMINISTRATION

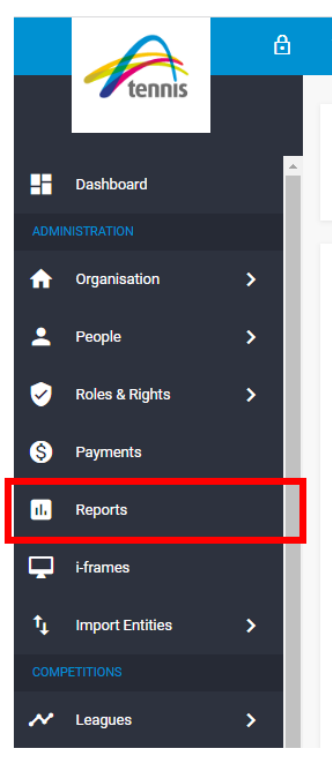

**STEP 3:** Select the Report Category '**Organisation Management**' and Report Type '**Club Player Details**'

| CREATE REPORT CUSTOM REPORTS REPORT INFO & F                                        | VOURITES                              |                   |
|-------------------------------------------------------------------------------------|---------------------------------------|-------------------|
| Salast a Pasart Catagory                                                            | 0-1                                   | est a Roport Tupo |
| Organisation Management                                                             | - Clu                                 | ub Player Details |
|                                                                                     |                                       |                   |
| LIST of player details affiliated with the organisation<br>Select your report Scope | Sea                                   | 350N *            |
| City TC                                                                             | - 20                                  | 23                |
|                                                                                     |                                       |                   |
|                                                                                     |                                       |                   |
|                                                                                     | · · · · · · · · · · · · · · · · · · · |                   |
|                                                                                     |                                       |                   |
|                                                                                     |                                       |                   |

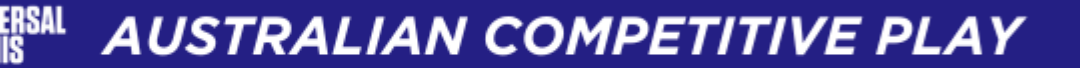

- **STEP 4:** Select the appropriate **Season** to report on
- **STEP 5:** Click the blue **Run Report** button
- **STEP 6:** In the report output, refer to columns H and I to indicate if a player has completed their Competitive Player Profile.
  - **a.** Column H shows the player's Tennis ID this means they have registered with Tennis Australia
  - **b.** Column I indicates whether the player has activated/linked their Universal Tennis profile.

| E      | F                 | G                |             | Ī                    |      |
|--------|-------------------|------------------|-------------|----------------------|------|
| er ID  | Player First Name | Player Last Name | Tennis ID   | UTR Rating Activated | DOB  |
| :34567 | John              | Smith            |             | No                   | 1/01 |
| :34566 | Jane              | Doe              | 66333000000 | Yes                  | 2/01 |
| :34565 | Shane             | Smith            | 66333000001 | No                   | 3/01 |
|        |                   |                  |             |                      |      |

## **COMPLETE COMPETITIVE PLAYER PROFILE**

For a player to <u>have</u> completed their **Competitive Player Profile**, they must have:

- A Tennis ID (6633... number) in Column H AND
- 'Yes' listed in UTR Rating Activated in Column I

## **INCOMPLETE COMPETITIVE PLAYER PROFILE**

- Players that don't have **Tennis ID** listed in **Column H** have not registered with Tennis Australia
- Players with 'No' listed in Column I have not activated/linked their Universal Tennis profile.